# CMU CLAIMS SUBMITTAL

September 2021

## Agenda

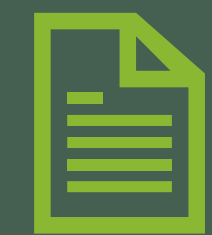

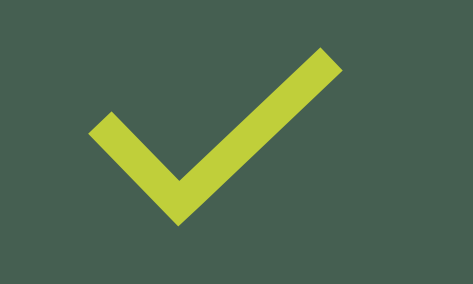

Overview of ways to submit claims Updates

FAQ

# PLEASE PUT YOUR AVAILABILITY IN THE CHAT

Telehealth only, In-Person only, Telehealth & In-Person

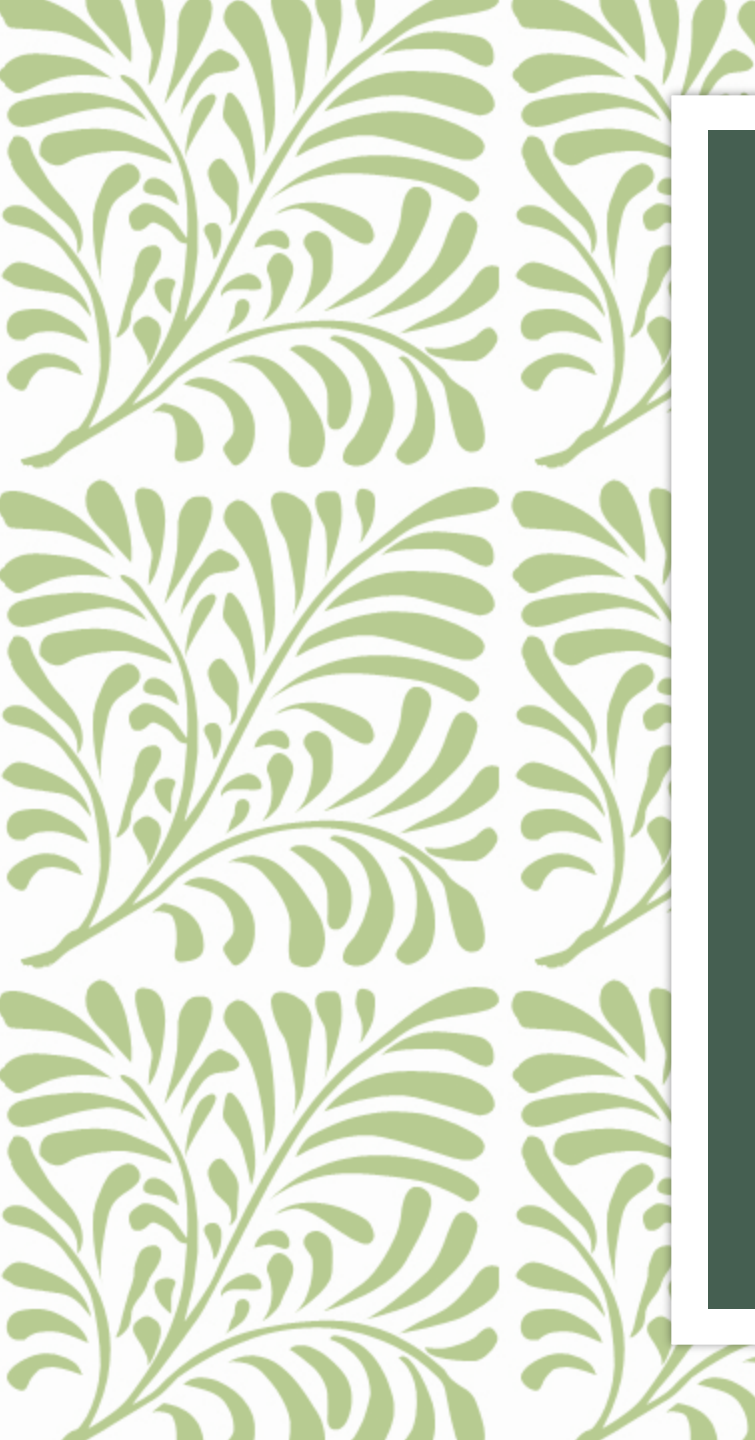

## 3 Ways to submit claims

1 - Provider Portal

2 - Availity

3 - Mail

Not recommended but is available if needed

#### Mail to: P.O. Box 5143, Lake Forest, CA 92609

### Snail Mail

## Availity

This options is recommended for larger groups or providers already registered with Availity

Availity is a Clearinghouse like DocuStream

Must have software needed to submit 837 claims (DocuStream provided DocuHealthLink but Availity does not have a similar program)

Any questions/problems – contact Availity directly: <u>https://www.availity.com/ediclearinghouse</u>

### Provider Portal

CMU Recommends using this option Live demo – After review of the steps

#### Step 1: Choose your client from the "Patient List"

| cLi | nkc 🏫 Matient List                       | Referral Search Claims B | L<br>Shstest, Km M | y Groups   |             | Menu                      | G Epic   |  |
|-----|------------------------------------------|--------------------------|--------------------|------------|-------------|---------------------------|----------|--|
|     | Patient Lists  My Patients (10 patients) | tient records)           |                    |            |             |                           | ē 0      |  |
|     | My Patients EpicCare Link Admitted       | Patients ADT HOUSE       | BY UNIT - PC       | ST PARTUM  |             |                           |          |  |
| ` ~ | 🔁 Refresh 🛛 🖶 Set As Default List        |                          |                    |            |             | Filter by PCP:            |          |  |
| `   | Name                                     | MRN                      | Sex                | Birth Date | SSN         | BHS PATIENT HEADER ACUITY |          |  |
|     | Bhs Test, One                            | 800100689                | F                  | 09/09/2003 | xxx-xx-8998 | Moderate - Severe         | <u>×</u> |  |
|     | Bhs, Karen                               | 800100717                | F                  | 08/29/1978 | xxx-xx-8970 | Moderate - Severe         |          |  |
|     | Bhstest, Cchpreferral                    | 800000559                | м                  | 09/09/1965 | xxx-xx-9300 | Moderate - Severe         |          |  |
|     | Bhstest, Child                           | 800100249                | F                  | 10/06/2002 | xxx-xx-4328 | Mild - Moderate           |          |  |
|     | Bhstest, Km                              | 800101026                | F                  | 08/29/1978 | xxx-xx-8304 | Mild - Moderate           |          |  |
|     | Bhstest, Portal                          | 800101048                | м                  | 02/03/1966 | xxx-xx-2091 | Moderate - Severe         |          |  |
|     | Bhstest, Referralasatwo                  | 80000601                 | м                  | 12/03/1965 | xxx-xx-3180 | Mild - Moderate           |          |  |
|     | Bhstest, Rfinotone                       | 800101458                | м                  | 12/25/2009 | xxx-xx-4222 | Moderate - Severe         |          |  |
| Ì,  | Bhstest, RfInotthree                     | <e1166163></e1166163>    | М                  | 12/31/1975 | xxx-xx-4949 | Mild - Moderate           |          |  |
|     | Testing, Becky                           | 800000391                | F                  | 01/01/1977 | xxx-xx-3333 | Mild - Moderate           | ~        |  |

# Step 2: Navigate to and click on "CMS Claims Entry" – this will open the CMS Claims Entry Screen

| ccLinkC | Home In Basket Patient List                                                          | Referral Search Claims Bhstest, KG My Groups                                                                                                    | Epic |
|---------|--------------------------------------------------------------------------------------|----------------------------------------------------------------------------------------------------|------|
|         |                                                                                      | SnapShot Medications Demographics Coverages Referral by Member Claim by Member CMS Claim Entry                                                                                                    |      |
|         | KB                                                                                   | 🕆 Patient SnapShot                                                                                                    |      |
|         |                                                                                      | Patient Snapshot E Facesheet                                                                                                    | •    |
|         | KG Bhstest<br>Legal: Karen Bhstest<br>Female, 42 y.o., 8/29/1978 📛<br>MRN: 800000929 | Image: Comparison of the second second se | •    |
|         | CCHP / HP MCAL/HP MEDI-<br>CAL/KAISER                                                | Comm Pref:                                                                                                    | `    |
| ``      | Effective: 4/5/2016<br>Rel to Sub: Self<br>Member ID: 108593101                      | Allergies                                                                                                    | ``   |
|         | PCP: None                                                                            | Not on File                                                                                                    |      |
| 2       | ACCESS ENDS                                                                          | O Significant History/Details                                                                                                    |      |
|         | 10/21/2021                                                                           | Smoking Never Assessed Other Smokeless Tobacco Unknown Major depression single episode in particul remission                                                                                                    |      |
|         | Other Health Coverage: None                                                          | Alcohol Not on File Preferred Language English                                                                                                    |      |

### Step 3: Claim Identification/Diagnosis

- Write down the claim number (Alternate ID)
- Enter diagnosis code(s) (Box 21) MAKE SURE TO ENTER THE ICD10 CODE AND NOT THE DSM5 CODE -No code set or qualifier necessary

| ☆ CMS Claim Entry                         |                               |                                                                       |                                         | 民 月<br>ビ 3                      |
|-------------------------------------------|-------------------------------|-----------------------------------------------------------------------|-----------------------------------------|---------------------------------|
| Claim Identification Alternate ID 1600144 |                               | Accident Information<br>10. Condition related to<br>15. Accident date | Den Den Den Den Den Den Den Den Den Den | lated to employment<br>nt state |
| 🛱 Illness Dates                           |                               | ② Diagnoses                                                           |                                         |                                 |
| 14. Start of current illness              | 15. Start of similar previous | 21. Diagnosis                                                         | Code Set                                | Qualifier                       |
| 16. Work missed from                      | 16. Work missed to            |                                                                       |                                         |                                 |
|                                           |                               |                                                                       |                                         |                                 |
| 18. Hospitalization to                    | 20. Outside lab charges       | 24h. EPSDT                                                            | 24h. EPSDT Conditions                   |                                 |
| 20. Outside lab                           |                               |                                                                       |                                         |                                 |

#### Step 4: Services

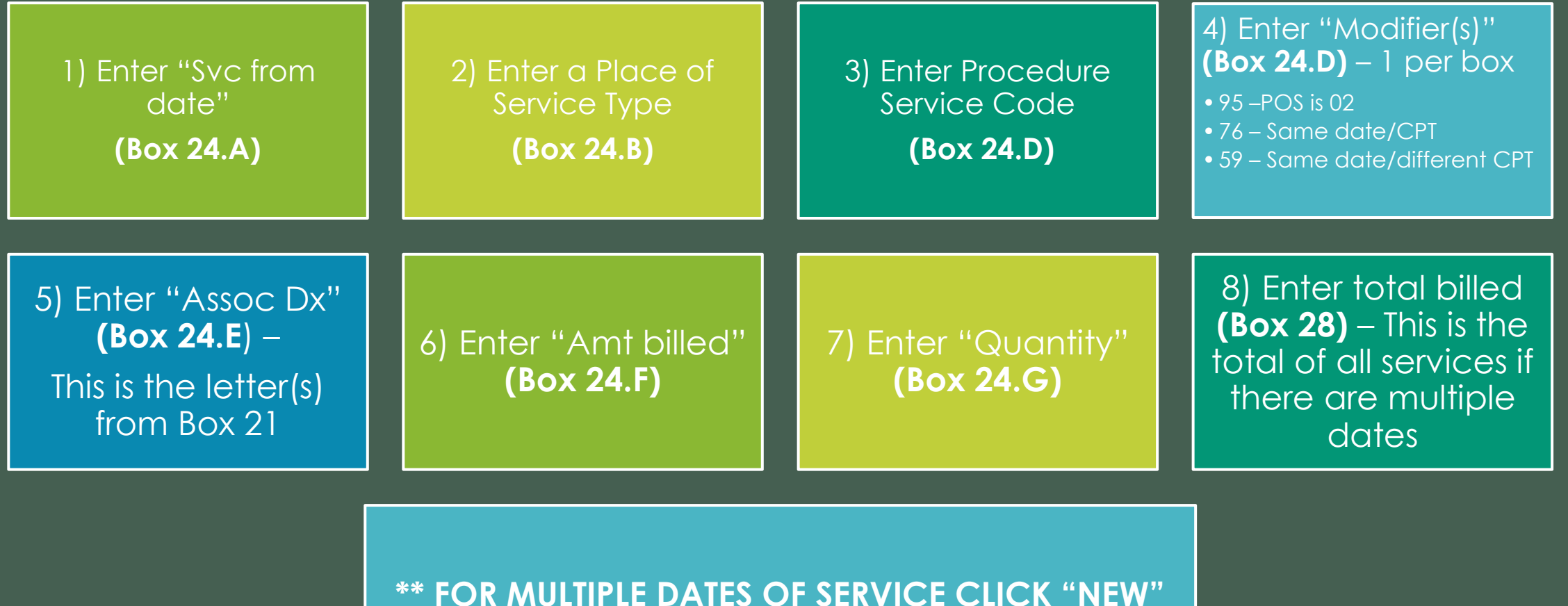

TO ENTER NEW DATE

| Ē       | Service   | es                               |           |                           |                            |                                                  | ^        |
|---------|-----------|----------------------------------|-----------|---------------------------|----------------------------|--------------------------------------------------|----------|
|         | # From    | n Date To Date                   | POS Type  | Service                   | Code Tyj Modifiers         | Associa Amount Bille Quantit Prior Insur Prior F | Patie    |
|         | 1         |                                  |           |                           |                            | 1.00                                             |          |
|         |           |                                  |           |                           |                            |                                                  |          |
|         |           |                                  |           |                           |                            |                                                  |          |
|         |           |                                  |           |                           |                            |                                                  |          |
| Se      | 24a. Serv | try - Line 1 —<br>vice from date |           | 24a. Service to date      | 24b. Place of service type | 24d. Service                                     |          |
| ╈       |           |                                  |           |                           | <u>⇔</u> 9                 | , →                                              | ,o       |
|         | 24d. Mo   | odifiers                         |           | 24e. Associated diagnosis | 24f. Amount billed         | 24g. Quantity                                    |          |
|         |           |                                  | 0         | • •                       |                            | 1.00                                             |          |
|         | <u> </u>  |                                  |           |                           |                            |                                                  |          |
|         | @ Time    | a Info                           | lnfo 🖉 Am | hulance Info              | lete I Next   Previous     |                                                  |          |
|         |           |                                  |           |                           | Terest Terest              |                                                  |          |
|         | Claim     | Level Inform                     | nation    |                           |                            |                                                  |          |
|         | 28. Total | billed                           |           |                           |                            |                                                  |          |
| <b></b> |           | θ                                |           |                           |                            |                                                  | <u> </u> |
| L       |           |                                  |           |                           |                            |                                                  | ·        |
|         |           |                                  |           |                           |                            |                                                  |          |

#### Step 5: Encounter Information

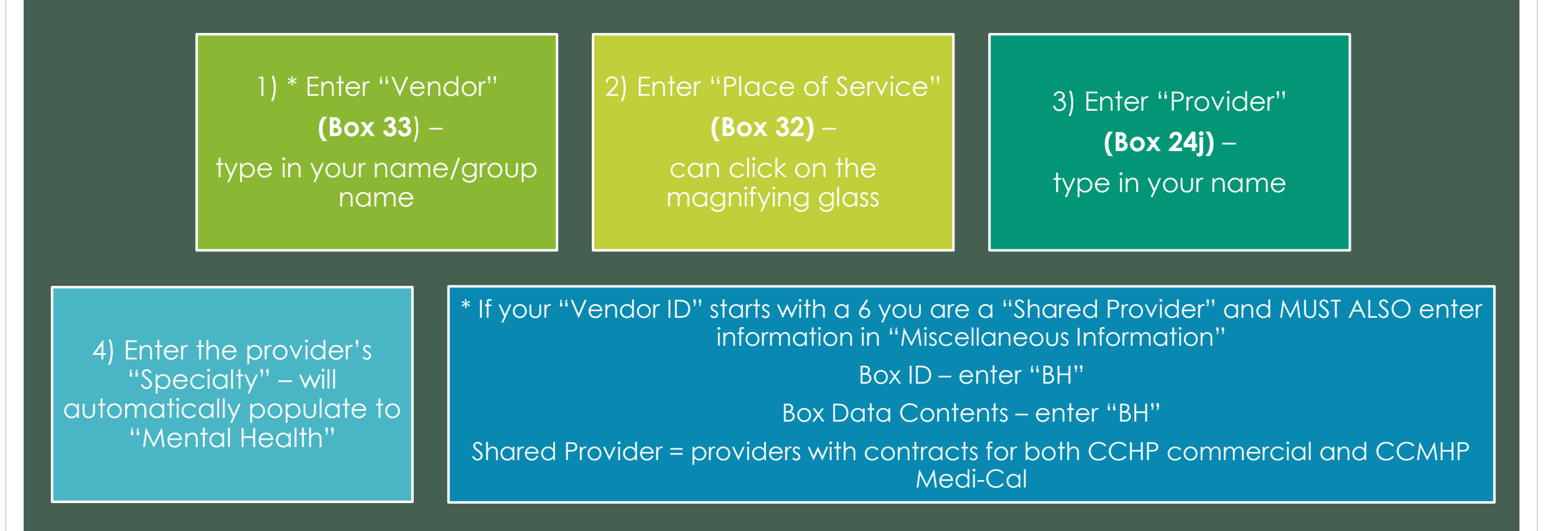

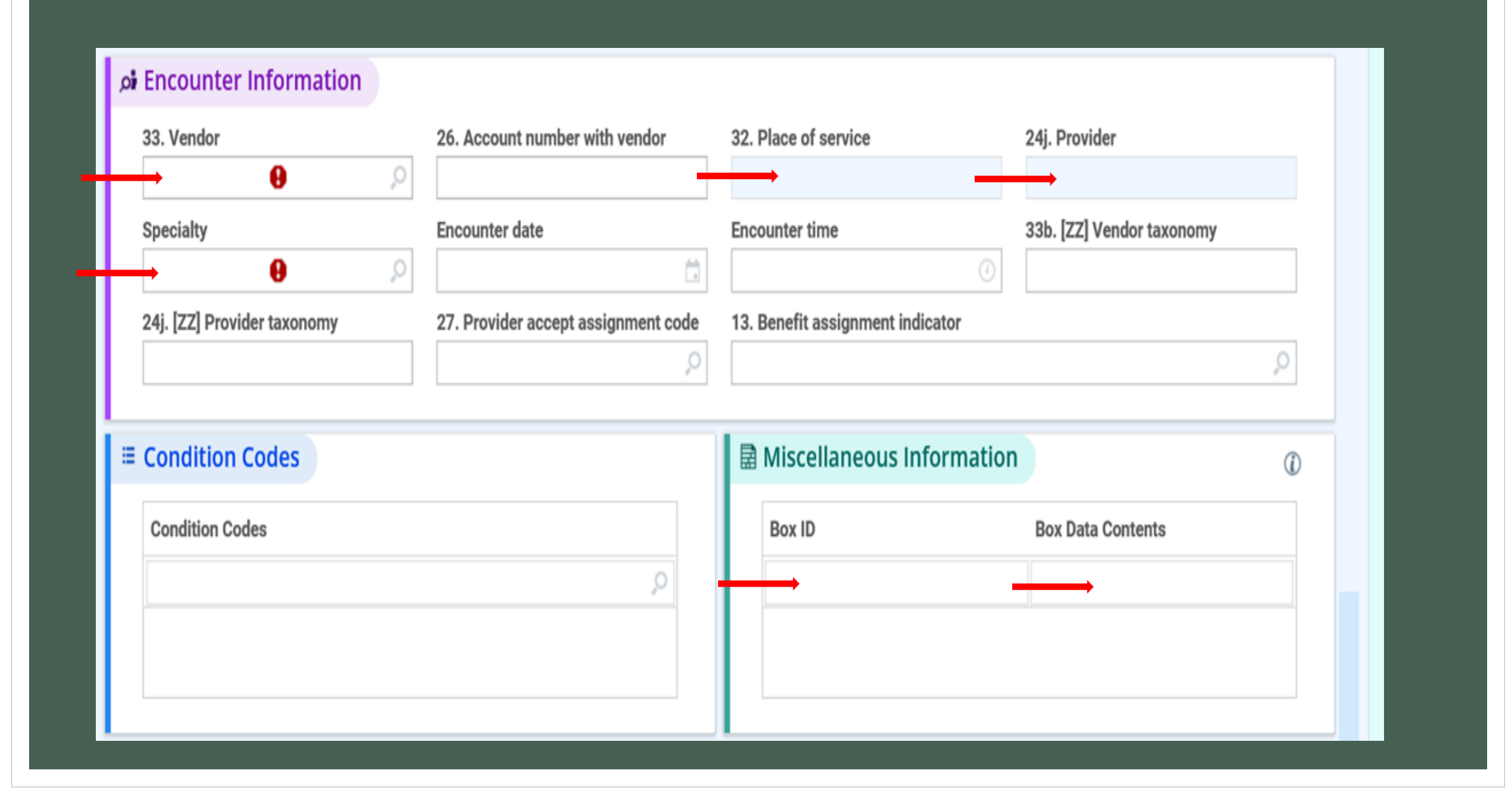

#### Step 6: Submit claim – click "Accept"

| Fransport Informat | ion      | Cor | ditions       |                 |
|--------------------|----------|-----|---------------|-----------------|
| Weight             | Distance | Yes | /no condition | Conditions      |
|                    |          |     | 9             | 0               |
| Reason             |          |     |               | Y               |
|                    | Q        |     |               |                 |
|                    |          |     |               |                 |
|                    |          |     |               |                 |
|                    |          |     |               | Accept X Cancel |

# PROVIDER PORTAL DEMO

https://planlinktst.cchealth.org/Planlinktst/common/epic\_login.asp

Availity is not requiring providers to enroll in the "Premium Plan". There is no additional charge to use Availity All providers should now see "CMS Claims Entry" –

There was a problem with security fields behind the scenes. This has since been fixed.

Providers' NPI numbers were not being recognized – Providers should only enter your name Passwords are not all being recognized. -

If needed, will have to wait 24 hrs. to reset

Any ongoing problems contact <u>bhs.support@cchealth.org</u>

Updates

### FAQs

"Until now, billing via the Provider Portal was only for use with a PC, so those of us who use a Mac were not able to submit claims electronically. Has that changed with the switch to Availity"?

Billing through Provider Portal is a new function. Prior DocuHealthLink was being used which is software that only works with Windows operating systems. If the provider can log into Provider Portal, they can submit claims. It is important to note, if using a MAC, you must use the Chrome browser and not Safari.

□ "Do I need to register with Availity"?

No, if you are already in the Provider Portal you can submit claims that way. Availity is a Clearinghouse and an extra option.

"Can we submit a claim for more than one date and one procedure at a time, for instance, like filling out 6 different dates in the old CMS form? (It looks like it's one procedure at a time)".

You can bill for multiple dates on the same form. We are still asking providers to only bill for one month at a time.

PLEASE NOTE: if you are only entering one service date DO NOT click "new". This will clear the information within the claim. If you mistakenly click "new" you should click "delete".

## FAQs (Cont'd)

Does the system save any information, so we don't have to enter information that stays the same repeatedly, like diagnosis, service location, etc."? Unfortunately, the system does not save the diagnosis, location, etc. from one record to the next.

 "Are we able to print claims submitted through Provider Portal"?
 YES – Once you "accept" the claim. Go into "Claim by Member", click on the appropriate claim, and use the print icon.

"How does one access Availity as a single practitioner? Or, what is the software necessary to use it"?

You are not able to access Availity directly. You will have to have the appropriate software/clearinghouse to submit claims. There are so many different options but if you are not already subscribing to them the Provider Portal is your best option.

## FAQs (Cont'd)

"My vendor number shows my home address. My new place of service is not showing."

If you have more than one vendor number, you must choose the correct vendor number for your current place of service.

The address for the "vendor" will be the address you have provided on your W-9 and should also be your identified mailing address. The place of service will have your office addresses.

# QUESTIONS?